# PanelMaster - Odpowiedzi na często zadawane pytania.

| I. Wstęp                                                                      | 2   |
|-------------------------------------------------------------------------------|-----|
| 2 Ile kosztuje licencja na oprogramowanie parzedziowe 2                       | . 2 |
| 3. 7 jakimi sterownikami PI C wsnółnracuja nanele PanelVisa ?                 | 2   |
| 4 lak sprawdzić czy PanelVisa dobrze współpracuje z mojm PLC 2 Nie chce sie   | . 2 |
| rozczarować                                                                   | 2   |
| 5 Czy moge sprawdzić jak działa mój projekt gdy nie mam panelu ?              | 2   |
| 6. Czy musze kupować specialny kabel do programowania paneli ?                | 2   |
|                                                                               | -   |
| II. Komunikacja z PLC                                                         | . 3 |
| 1. Jak utworzyć połączenie z PLC ?                                            | . 3 |
| 2. Mam już jedno połączenie z PLC jak dodać następne ?                        | . 4 |
| 3. W jaki sposób mogę skonfigurować połączenie ze sterownikiem Master-K120S ? | 4   |
| III. Okna                                                                     | 6   |
| 1. Jak otwierać i zamykać okna za pomoca makra ?                              | . 6 |
| 2. Czy z poziomu PLC można zmienić ekran ?                                    | . 6 |
| 3. Jak przesłać do PLC informacie o zamkniecju okna ?                         | . 6 |
|                                                                               | •   |
| IV. Rejestry wewnętrzne, Tagi, adresowanie                                    | S S |
| 1. Co to są rejestry \$5   \$1 ?                                              | . 8 |
| 2. Co to są lagi ?                                                            | . 8 |
| 3. Czym się rozni Global Tags od Tags, czym się rozni Global Macro od Macro ? | . 8 |
| 4. Co oznacza opcja LSB w definicji oblektow ?                                | . ð |
| V. Obiekty graficzne                                                          | . 9 |
| 1. Czy panel wyświetla polskie czcionki ?                                     | . 9 |
| 2. Jak mogę przedstawić obiekt o kilku stanach ?                              | . 9 |
| 3. Jak wyświetlić trend                                                       | . 9 |
| VI Zbioranio danych, tworzonio rocontur                                       | 10  |
| 1. Jak zarojestrować i wyćwietlić done bistoryczne 2                          | 10  |
| 2. Czy mogo właczać/wyłaczać zbioranio danych bistorycznych 2                 | 10  |
| 2. Ozy mogę wiączaciwyiączac zbieranie danych mstorycznych ?                  | 10  |
| VII. Pozostałe                                                                | 14  |
| 1. Jak wykonać dokumentację projektu ?                                        | 14  |

# I. Wstęp

#### 1. Czy programowanie paneli PanelVisa jest trudne ?

**Nie**. Program narzędziowy PanelMaster jest jedną z najlepiej przemyślanych i najbardziej przyjaznych użytkownikowi aplikacji do programowania HMI.

Jeżeli tylko posiadasz skromne doświadczenie z programowania HMI większości funkcji użyjesz bez zaglądania do instrukcji.

W przypadku jakichkolwiek pytań lub wątpliwości skorzystaj z wiedzy naszych specjalistów - zadzwoń lub napisz.

Foster s.c.

Gdańsk, ul. J. S. Bacha 20, tel. (58) 320 15 37 e-mail: <u>biuro@foster.pl</u> Dąbrowa Górnicza, ul 11. Listopada 1, tel (32) 264 99 59, e mail: <u>lukasz@foster.pl</u>

#### 2. Ile kosztuje licencja na oprogramowanie narzędziowe ?

NIC. W przeciwieństwie do konkurencji nasze oprogramowanie jest darmowe.

#### 3. Z jakimi sterownikami PLC współpracują panele PanelVisa ?

Praktycznie ze wszystkimi. Na naszej stronie internetowej znajduje się lista współpracujących sterowników PLC i protokołów transmisji.

# 4. Jak sprawdzić czy PanelVisa dobrze współpracuje z moim PLC ? Nie chcę się rozczarować.

Nie rozczarujesz się na pewno. Program PanelMaster posiada wbudowany symulator pracujący w trybie on-line – ze sterownikiem, lub w trybie off-line – bez sterownika.

Aby sprawdzić czy dany PLC dobrze współpracuje z PanelVisa musisz utworzyć prosty projekt, skompilować go i uruchomić w symulatorze w trybie on-line.

Sterownik PLC musi być podłączony do portu COM1, COM2 lub COM3 w komputerze – odpowiednio do tego, co ustawiłeś w parametrze Link w definicji kanału komunikacyjnego.

#### 5. Czy mogę sprawdzić jak działa mój projekt gdy nie mam panelu ?

**Tak**. Utwórz projekt, skompiluj go i uruchom w trybie on-line - ze sterownikiem lub w trybie off-line – bez sterownika.

#### 6. Czy muszę kupować specjalny kabel do programowania paneli?

**NIE**. Kabel do programowania paneli możesz wykonać we własnym zakresie – jest to kabel RS232 null-modem (2-3, 3-2, 5-5). Niektóre wersje paneli wymagają zwarcia pinów 7-8 od strony panelu. Panele o przekątnej 8" lub większe można programować poprzez Ethernet.

# II. Komunikacja z PLC

#### 1. Jak utworzyć połączenie z PLC ?

Kliknij dwukrotnie na gałęzi Link 1 w drzewku projektu.

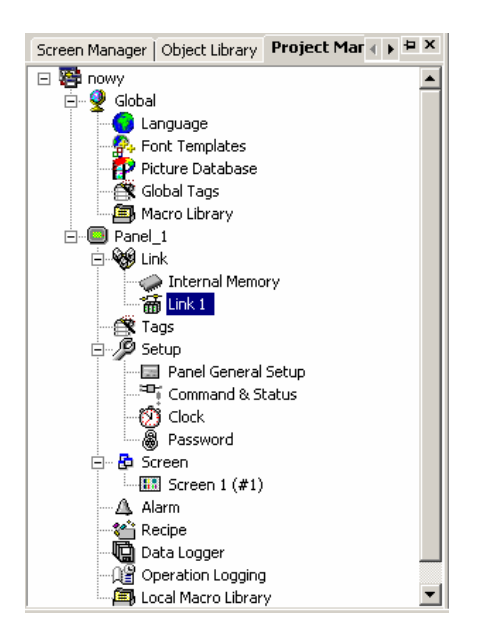

Wybierz port w panelu, przez który panel będzie się komunikował ze sterownikiem.

Wybierz producenta sprzętu oraz protokół.

W zakładce Parameters ustaw takie parametry jak prędkość transmisji, numer sterownika itp.. Upewnij się, że odpowiadają one parametrom w sterowniku PLC.

| Link Properties X                                                                                                    | Link Properties X                                                                                                    |
|----------------------------------------------------------------------------------------------------|----------------------------------------------------------------------------------------------------|
| General Parameters                                                                                                    | General Parameters                                                                                                    |
| Link Number:<br>Link Name: Link 1<br>Link Type: Direct Link (COM)<br>Device/Server: LG Industrial Systems<br>Link Port: COM2 (Link 1)<br>Link Port: COM2 (Link 1) | Transmission       Others         Baud Rate:       19200         Data Bits:       8         Parity:       None         Stop Bits:       1         Command Delay:       0         Retry Count:       0 |
| The duration of showing a communication error message: 1 Second(s)                                                                                                    | OK Anuluj Pomoc                                                                                                    |

Skompiluj projekt i wgraj do panelu. Jeżeli dokonywałeś zmian w oprogramowaniu PLC skompiluj i wgraj program również do PLC.

Z wróć uwagę, że nazwa Link 1 nie jest powiązana z numerem portu. Możesz zmienić nazwę Link 1 na dowolną inną opisującą dobrze transmisję. Przykładowo PLC\_Suszarnia, Master\_K120\_st1, Czujniki\_Modbus itp.

Numer portu jest określany jako COM1, COM2, COM3. Te nazwy nie mogą być zmieniane i odnoszą się do fizycznych gniazd w panelu.

#### 2. Mam już jedno połączenie z PLC jak dodać następne ?

Kliknij prawym klawiszem na gałęzi Link drzewka projektu i wybierz opcję Add Link... Dalej postępuj tak samo jak powyżej poprzednim punkcie.

#### 3. W jaki sposób mogę skonfigurować połączenie ze sterownikiem Master-K120S?

Istnieją co najmniej trzy sposoby połączenia Master-K120S z panelem.

#### A. Port RS485, protokół dedykowany

Konfiguracja panelu

- wybierz w panelu protokół LG Industrial Systems -> Master-K series CNet
- wybierz COM2
- ustaw parametry transmisji takie jak w PLC lub pozostaw domyślne, patrz rysunki w pkt. II.1.
- wgraj projekt do panelu

Konfiguracja PLC

- wybierz gałąź Parameters w drzewku projektu,
- wybierz przycisk Comm Ch1 (konfiguracja portu RS485)

- wybierz ustaw parametry jak poniżej, pamiętając o zgodności, nr stacji i prędkości, liczby bitów danych, stopu i parzystości z ustawieniami w PanelVisa

| 霎Parameter [Pozycjonowanie                                                                                                    | e3.PRJ]                               |                  |                                                                                                    |                                               |                 |                            | _ 🗆 🗙    |
|----------------------------------------------------------------------------------------------------|---------------------------------------|------------------|----------------------------------------------------------------------------------------------------|-----------------------------------------------|-----------------|----------------------------|----------|
| Basic Interrupt Co                                                                                                    | mmCh0 CommCh1                         | PID(TUN)         | PID(CAL)                                                                                                    | Position                                      | Analog          | HSC ChO                    | HSCCh    |
| Communication<br>Communication Method<br>Station Number : 0<br>Baud Rate : 19200<br>Parity Bit : None<br>Communication Channel<br>© RS485 | v<br>▼ Data Bit : 8<br>▼ Stop Bit : 1 | Pro     De     U | tocol and Mode<br>Tir<br>edicated<br>C Master<br>C LG INV<br>Odbus<br>C Master<br>C Slave<br>ser Defined<br>C Master<br>C Slave<br>C No Pro | meout in Master<br>Read Sta<br>/ERTER<br>Tran | tus of Slave PL | 500 ms<br>.c List<br>ASCII |          |
| 1                                                                                                    |                                       |                  |                                                                                                    |                                               |                 |                            | <b>•</b> |

Kabel

| PLC, gniazdo z boku obudowy | HMI (PanelVisa), konektor COM2 |
|-----------------------------|--------------------------------|
| (+)                         | (+)                            |
| (-)                         | (-)                            |

#### B. Port RS232, protokół dedykowany

Konfiguracja panelu

- wybierz w panelu protokół LG Industrial Systems -> Master-K series CNet
- wybierz COM1 lub COM2
- ustaw parametry transmisji takie jak w PLC lub pozostaw domyślne
- wgraj projekt do panelu

#### Konfiguracja PLC

- wybierz gałąź Parameters w drzewku projektu,
- wybierz przycisk Comm Ch0 (konfiguracja portu RS232)

- wybierz ustaw parametry jak poniżej, pamiętając o zgodności, nr stacji i prędkości, liczby bitów danych, stopu i parzystości z ustawieniami w PanelVisa

- ustaw przełącznik Bulit-In Cnet w pozycję ON – przełącznik znajduje się pod górną klapką PLC.

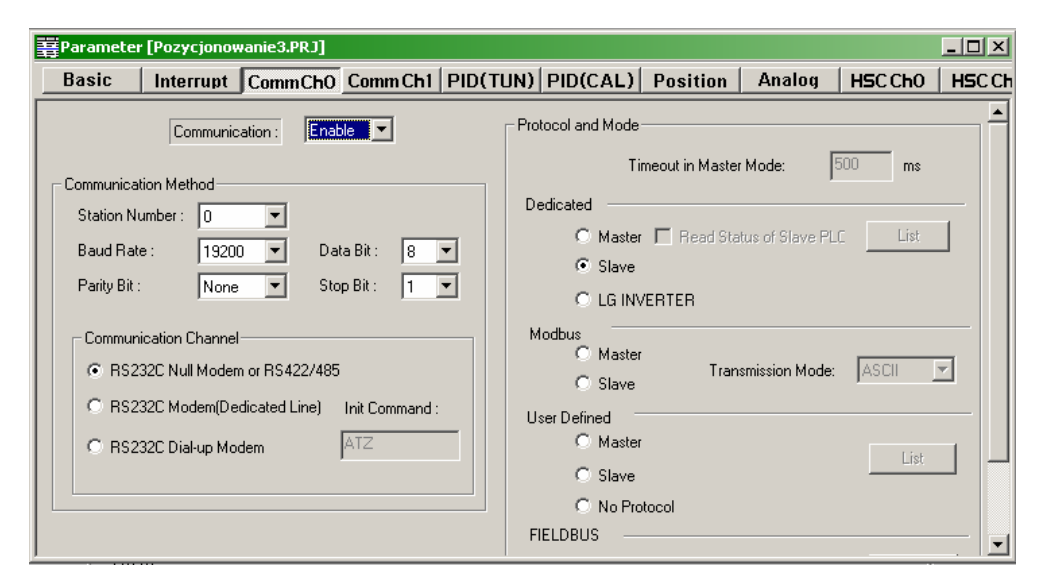

Kabel

| PLC, gniazdo z boku obudowy | HMI (PanelVisa), gniazdo COM1,COM2 |
|-----------------------------|------------------------------------|
| (4)                         | (3)                                |
| (7)                         | (2)                                |
| (5)                         | (5)                                |
|                             | (7) – (5)                          |

#### C. Port RS232, protokół loaderowy

Konfiguracja panelu

- wybierz w panelu protokół LG Industrial Systems -> Master-K series Loader

- wybierz COM1 lub COM2
- wgraj projekt do panelu

Konfiguracja PLC

- nie musisz nic konfigurować

Kabel

| PLC, gniazdo z boku obudowy | HMI (PanelVisa), gniazdo COM1,COM2 |
|-----------------------------|------------------------------------|
| (2)                         | (3)                                |
| (3)                         | (2)                                |
| (5)                         | (5)                                |
|                             | (7) – (5)                          |

# III. Okna

#### 1. Jak otwierać i zamykać okna za pomocą makra ?

Do otwierania i zamykania okien z poziomu makra służą instrukcje **OPEN\_WS**(numer ekranu) i **CLOSE\_WS**.

Pierwsza z nich otwiera okno lub ekran o podanym numerze, drga z nich zamyka bieżące okno.

UWAGA !

CLOSE\_WS może być użyte tylko w makrze typu CYCLE dla bieżącego okna. Program PanelMaster rozróżnia dwa typy okien:

- Normal Screen - zajmuje cały ekran, jest oknem podstawowym

- Window Screen pojawia się nad oknem typu Norma Screen
- Menu Screen jak wyżej, z tą różnicą, że zamyka się samo po naciśnięciu dowolnego obiektu.

Przykład otwierania okna z komunikatem na wszystkich ekranach.

- definiujemy rejestr pamiętający nr bieżącego okna (Control&Status, Status Word, Current Screen Numer)

- definiujemy cyklicznie wykonywane makro dla panelu (Panel general setup, Time macro)

```
//w $U100 pamiętamy numer ostatnio otwartego okna (ale nie ekranu)
$U0.0=M10F(B) // Przykładowy alarm
IF $U0.0 (B)
IF $U100 != 7
CLOSE_WS // zamknij inne okna
ENDIF
OPEN_WS 7 // otwórz okno nr 7
ENDIF
```

- jeżeli otwieramy okno typu Window Screen definiujemy makro CYCLE dla okna nr 7

```
$0.0=M10F (B) // Jeżeli bit M10F równy 0 samoczynnie zamknij okno
IF !$U0.0 (B)
CLOSE_WS
```

#### ENDIF

Okno możemy też zamknąć za pomocą obiektu Screen Button, zaznaczając opcję Close Screen lub Close&Open Screen.

#### 2. Czy z poziomu PLC można zmienić ekran ?

**Tak**. Należy w ustawieniach **Command & Status** zaznaczyć opcję **Use command block**, a następnie podać pierwszy rejestr w PLC, z którego będzie czytany blok komend dla panelu. W zakładce **Command Block** należy zaznaczyć **Screen switching register**.

#### 3. Jak przesłać do PLC informację o zamknięciu okna ?

Można to zrobić modyfikując makro opisane powyżej. Prostszym sposobem jest użycie właściwości **Notification** obiektu **Screen Button** zamykającego okno.

| Screen Button                                      | х |
|----------------------------------------------------|---|
| General Label Advanced Visibility                  |   |
| Touch Availability<br>Controlled by Bit            |   |
| Minimum Hold Time: 0 💌 second(s)                   |   |
| IV Notification<br>Bit MX100 ■ ① State: C ON C OFF |   |
| OK Anului Pomoc                                    |   |

# IV. Rejestry wewnętrzne, Tagi, adresowanie

#### 1. Co to są rejestry \$S i \$I ?

Rejestry \$S są rejestrami systemowymi i użytkownik nie powinien nich korzystać. Rejestry \$I są rejestrami indeksującymi. Za ich pomocą możemy zmieniać adres w PLC lub przestrzeni \$U panelu

Przykład: D0020 znaczy to samo co D[\$I100], gdy \$100=20; wszystkie obiekty z adresem D[\$I100] odczytują rejestry z obszaru D wskazywane przez wartość \$I100. Rejestru indeksującego indeksującego obszaru \$I0 - \$I127 można również użyć w definicji adresu urządzenia np. w sieci modus.

#### 2. Co to są Tagi ?

Tagi są to zmienne zdefiniowane w celu ułatwienia tworzenia większych projektów. Każdy Tag zdefiniowany jest przez przyjazną użytkownikowi nazwę, typ zmiennej oraz adres w PLC.

Wszystkie obiekty będą operowały na nazwie, a nie adresie fizycznym. Podejście to ma dwie główne zalety:

- projekt staje się bardziej czytelny

- projekt będzie niewrażliwy na zmianę adresów w PLC – wystarczy zmienić adres w tabeli Tagów aby wszystkie obiekty operowały na nowym adresie.

Dodatkowe korzyści:

- możesz wygenerować listę Tagów w arkuszu kalkulacyjnym i zaimportować ją z pliku CSV,

- możesz zapisać listę Tagów do pliku CSV tworząc dokumentację projektu

 mając listę Tagów w pliku CSV można zmienić adresy lub nawet PLC na zupełnie inny nie zmieniając projektu w panelu. Wystarczy usunąć Tagi i zaimportować zmienioną tabelę z pliku CSV.
 wiele programów narzędziowych do PLC umożliwia eksport tabeli zmiennych do arkusza kalkulacyjnego, po kilku modyfikacjach takiej tabeli dostajemy gotową listę Tagów do zaimportowania do panelu. W obu projektach (PLC i HMI) mamy te same nazwy zmiennych.

# 3. Czym się różni Global Tags od Tags, czym się różni Global Macro od Macro ?

PanelMaster umożliwia edycję projektu złożonego z więcej niż jednego panelu. Jeżeli kilka z paneli w projekcie używa tych samych tagów lub makr można zdefiniować je raz jako **Global Tags**, lub **Global Makro**, gdyż widziane są przy edycji wszystkich paneli. Tagi i makra zdefiniowane jako lokalne są widziane tylko w panelu, w którym zostały zdefiniowane.

#### 4. Co oznacza opcja LSB w definicji obiektów ?

LSB oznacza tutaj, naturalny kod binarny 1 z n. Kolejne stany obiektu przyjmowane są dla wartości rejestru 1, 2, 4, 8, 16, 32 itd. Co odpowiada przesuwającej się 1 wewnątrz rejestru.

# V. Obiekty graficzne

#### 1. Czy panel wyświetla polskie czcionki ?

**Tak**. Panel może wyświetlić 20 dowolnie wybranych krojów pisma z pośród tych, które wyświetla twój komputer. Polskie znaki są widoczne we wszystkich obiektach. Definicji krojów pisma możemy dokonać poprzez edycję właściwości **Font Templates** w drzewie projektu, lub też podczas edycji właściwości tekstu w dowolnym obiekcie.

#### 2. Jak mogę przedstawić obiekt o kilku stanach ?

Przy zastosowaniu obiektów **Multistate lamp**. Przykładowo, aby zobrazować stany pompy za pomocą obiektu w kształcie koła można utworzyć 2 obiekty **Mulitstate lamp**: większy i mniejszy, a następnie nasunąć je na siebie, tak aby utworzyły tło i obramowanie. Oba obiekty mogą czytać ten sam rejestr lub dwa różne.

Jeżeli zależy nam na grafice lepszej jakości możemy przygotować obrazy wszystkich dla stanów w programie graficznym, a następnie zaimportować je jako właściwość **Picture** dla każdego stanu w **Multistate lamp**.

#### 3. Jak wyświetlić trend

Najprostszym sposobem wyświetlenia trendu jest użycie trendu **Historic Trend Graph**. Wbrew swej nazwie obiekt ten wyświetla również dane bieżące.

Aby użyć Historic Trend Graph niezbędne jest zdefiniowanie Data Loggera. Zobacz punkt V.1

# VI. Zbieranie danych, tworzenie receptur

#### 1. Jak zarejestrować i wyświetlić dane historyczne ?

Dane historyczne zbierane i udostępniane są przez **Data loger**. Aby zdefiniować nowy zbiór danych kliknij prawym klawiszem na gałęzi **Data loger** i wybierz **Add**. Następnie należy ustalić jak duży jest rekord, ile rekordów chcemy zapisać, jakie mają być odstępy pomiędzy zapisami i z którego adresu w PLC będą odczytywane.

Kolejnym krokiem jest opisanie pól rekordu i zakładce Data Item.

Tak zdefiniowany zbiór danych możemy wyświetlić w postaci przebiegu (trendu) – obiekt **Historic Trend Graph** lub tabeli danych – obiekt **Historic Data Display**. Obiekty te wyświetlają dane w kolejności od najnowszych do najstarszych.

Bardzo użytecznym udogodnieniem jest dodanie do ekranu z Historic Trend Graph lub Historic Data Display obiektu do przewijania danych – Scroll Buttons. Obiekt ten trzeba powiązać z obiektem danych za pomocą pola Associated object ID.

#### 2. Czy mogę włączać/wyłączać zbieranie danych historycznych ?

Tak. Służy do tego rejestr **Enabling Bits** wchodzący w skład **Command Block**. Aby go zdefiniować wybierz **Command & Status** z drzewa projektu, następnie ustaw: **Typ A**, **Use Command Block**, **Size = 1**, podaj adres rejestru w PLC zawierającego bit aktywujący zbieranie danych, ustaw czas skanowania rejestru.

| Command & Status                   | ×     |
|------------------------------------|-------|
| General Command Block Status Word  |       |
| Type: A                            |       |
| ☑ Use Command Block                |       |
| Read Address: MW100                |       |
| Size: 1 vords                      |       |
| Scan Time: 1 💽 second              |       |
| Command Block Image                |       |
| Bit Address Range: \$C0.0 ~ \$C0.f |       |
| Word Address Range: \$C0 ~ \$C0    |       |
|                                    |       |
|                                    |       |
|                                    |       |
|                                    |       |
| Import Export OK Anuluj            | Pomoc |

Następnie przejdź do zakładki Command Block i ustaw: Arrangement: Custom, Enabling Bits: \$C0.

Uwaga: Jeżeli chcesz jednocześnie używać funkcji zmiany ekranu z poziomu PLC **Command Block** musi być dłuższy (zakładka **General**).

| Command & Status                                                                                                    | ×     |
|----------------------------------------------------------------------------------------------------|-------|
| General Command Block Status Word                                                                                                    |       |
| Command Word<br>Arrangement: Custom<br>Screen Switching Register<br>Parameter One Register<br>Command Bits #0 - #15<br>Trigger Bits #0 - #15<br>Parameter Two Register<br>Trigger Bits #16 - #31<br>Enabling Bits #10 - #15<br>SCO<br>Parameter Three Register<br>Parameter Four Register |       |
| Import Export OK Anuluj                                                                                                    | Pomoc |

Następnie przejdź do okna definiującego twój logger.

| Data Logger                                                  | ×                                                                                    |
|--------------------------------------------------------------|--------------------------------------------------------------------------------------|
| General Data Item                                            |                                                                                      |
| Name: Przebieg1 ID: 0 💌                                      | Sample Full Processing                                                               |
| Sample Size: 1 🚔 words Number of Samples: 3600 🐳             | C Stop Sampling                                                                      |
| Memory Required: 21600 words                                 | Notify                                                                               |
| Current Sample Memory<br>Word address range: \$L0:0 - \$L0:0 |                                                                                      |
| Read address: \$U100                                         | External Control  External Control  Clear buffer  F Enable sampling Enabling Bit:  4 |
| C Triggered                                                  | Save to file                                                                         |
| C Clocked<br>C Timed (sub-second)                            |                                                                                      |
|                                                              |                                                                                      |
|                                                              | OK Anuluj Pomoc                                                                      |

I zaznacz Enable sampling i podaj, który bit z rejestru ma aktywować logger – Enabling Bit.

#### 3. Jak działa system receptur ?

System receptur pozwala na zapamiętanie w panelu HMI wielu zestawów danych przesyłanych na żądanie do PLC.

Możliwe jest zdefiniowanie wielu niezależnych bloków receptur np. dla kilku urządzeń obsługiwanych przez PLC. Każdy taki blok składa się z zadanej liczby rekordów (wierszy w tabeli) odpowiadających żądanym parametrom pracy urządzenia. Każdy rekord zawiera tyle rejestrów, ile wymaga technologia pracy sterowanego urządzenia.

Rozpatrzmy przykładowy reaktor chemiczny, którego pracę określają trzy parametry: temperatura roztworu, prędkość pracy mieszalnika oraz czas wygrzewania. Użytkownik będzie wybierał jeden z 5 zestawów parametrów w zależności od aktualnego produktu.

Definiowanie zestawu receptur.

- kliknij prawym klawiszem na gałęzi Recipe w drzewie projektu i wybieramy Add.
- w oknie definiujemy kolejno:
  - Nazwę zestawu: Reaktor1
  - Liczba rejestrów w zestawie : 3
  - Liczba receptur: 5
  - Adres w sterowniku do zapisania zestawu: \$U100

| Recipe                                        | × |
|-----------------------------------------------|---|
| General Data Item                             |   |
| Name: Reaktor1 ID: 0                          |   |
| Recipe size: 3 🚔 words Number of recipes: 🗵 📩 |   |
| Memory required: 15 words                     |   |
| Vite Recipe To PLC                            |   |
| Write Address: \$U100                         |   |
| Read Recipe From PLC                          |   |
|                                               |   |
| Recipe Memory                                 |   |
| Bit address range: \$R0:0.0 - \$R0:14.f       |   |
| Word address range: \$R0:0 - \$R0:14          |   |
| Current Recipe                                |   |
| Bit address range: \$CR0:0.0 - \$CR0:2.f      |   |
| Word address range: \$CR0:0 - \$CR0:2         |   |
| Current Recipe Number Register: \$RN0         |   |
|                                               |   |
|                                               |   |
| OK Anului Pomoc                               |   |
|                                               |   |

Następnie w zakładce Data Item definiujemy składowe receptury.

| Addr.     | Name                                |                                         |
|-----------|-------------------------------------|-----------------------------------------|
| CR0:0     | Temperatura                         | Address: CR0:0                          |
| CR0:1     | Prędkość mieszdła                   | Name: Temperatura                       |
| CR0:2     | Czas wygrzewania                    | Language: Language 1                    |
|           |                                     | Data Type: 16-Bit Unsigned Int          |
|           |                                     | Display Type: 16-Bit Unsigned Decimal 💌 |
|           |                                     | Total Digits: 4                         |
|           |                                     | Fractional Digits: 0 🚍                  |
|           |                                     | C Scaling                               |
|           |                                     | Gaine 1                                 |
|           |                                     |                                         |
|           |                                     | Offset:  0                              |
|           |                                     |                                         |
|           |                                     |                                         |
| dt+Up: Mo | we item up Alt+Down: Move item down |                                         |

Dostęp do zawartości zdefiniowanych receptur uzyskujemy poprzez zmianę zawartości następujących rejestrów:

\$CRB - numer aktywnego bloku – w przypadku jednego zestawu zawsze równy 0;
\$RN0 - numer receptury (rekordu) w bloku receptur nr 0
\$CR0:0 - pierwszy rejestr aktywnej receptury w bloku 0
\$R0:0 - pierwszy rejestr w bloku 0
\$R0:M – ostatni rejestr w bloku 0, gdzie M=(Liczba rejestrów w recepturze x Liczba receptur) -1

Przykład dostępu do receptur:

- wyboru receptury (wiersza w tabeli) dokonujemy za pomocą edycji rejestru **\$RN0** lub za pomocą obiektu **Reciepe Selector** 

 - edycja receptury odbywa się przez zmianą zawartości rejestrów \$CR0:0 - \$CR0:N, gdzie N=ilość parametrów -1

Sposób graficznego przedstawienia zawartości tabeli receptur zależy od inwencji programisty. Można w tym celu użyć m.in. **Numeric Entry**, **Numeric Display**, **Recipe selector** powiązanych z rejestrami opisanymi powyżej.

Przesłanie wybranego wiersza z zestawem parametrów do PLC odbywa się po naciśnięciu przycisku **Function Button** ze zdefiniowaną funkcją **Write Recipe to PLC**.

Receptury możemy odczytać lub zapisać na dysk za pomocą programu Data Transfer Helper. Panele z USB posiadają możliwość odczytu/zapisu receptur na pendrive.

# VII. Pozostałe

# 1. Jak wykonać dokumentację projektu ?

Nie ma możliwości bezpośredniego wydrukowania projektu, można natomiast wyeksportować wszystkie ekrany do plików BMP.

Aby tego dokonać wybierz menu Screen->Save screens as pictures...